### **Laboratório** Classificação com o WEKA Explorer

Para esse laboratório considere os seguintes classificadores:

- C4.5 (J4.8)
- KNN
- Naïve Bayes

Você pode realizar o tutorial básico a partir da página abaixo, ou as atividades descritas no restante desta página são avançadas.

Considere as bases de treinamento e teste de dígitos manuscrítos\*

- digTrain1k.arff, digTrain2k.arff digTrain3k.arff digTrain4k.arff e digTrain5k.arff
- digTest5k.arff
- 1. Compare o desempenho desses classificadores em função da disponibilidade de base de treinamento. Alimente os classificadores com blocos de 1000 exemplos e plote num gráfico o desempenho na base de testes e analise em qual ponto o tamanho da base de treinamento deixa de ser relevante.
- 2. Qual é o classificador que tem o melhor desempenho com poucos dados (1000 exemplos)?
- 3. Qual é o classificador que tem melhor desempenho com todos os dados?
- 4. Qual é o classificador mais rápido para classificar os 5k exemplos de teste.
- 5. O que você pode dizer a respeito das matrizes de confusão. Os erros são os mesmos para todos os classificadores quando todos eles utilizam toda a base de teste?

\*disponível em: <u>www.inf.ufpr.br/menotti/am-211/data.zip</u>

Nas páginas abaixo, encontram-se tutoriais explicando como usar classificadores no Weka.

### Preparando os dados para classificação

Inicie uma sessão do Weka ou execute em linha de comando: java –jar weka.jar.
 Quando a GUI Chooser surgir, selecione o Explorer a partir das quatro opções do lado direito.

|                                                              |               | Weka Explorer                                         |                                 |                                                   |                |                            |
|--------------------------------------------------------------|---------------|-------------------------------------------------------|---------------------------------|---------------------------------------------------|----------------|----------------------------|
|                                                              |               | Preprocess Classify Outer Ass                         | ocure Select attributes Vousion |                                                   |                |                            |
|                                                              |               | Open Ne Open UP                                       | it Open DB G                    | enerate                                           | ER.            | 1 1ave                     |
|                                                              |               | Choose None                                           |                                 |                                                   |                | ( Apple )                  |
|                                                              |               | Current relation<br>Relation: None<br>Instances: None | Altributes: None                | Selected attribute<br>Name: None<br>Missing: None | Distinct: None | Type: None<br>Unique: None |
| 🐼 Weka GUI Chooser                                           |               | Attributes All tame                                   | Diviet.   Patien.               |                                                   |                |                            |
| Program Visualization Tools Help                             |               |                                                       |                                 |                                                   |                |                            |
|                                                              | Applications  |                                                       |                                 |                                                   |                |                            |
| WEKA                                                         | Explorer      |                                                       |                                 |                                                   |                | Visualce All               |
| of Waikato                                                   | Experimenter  |                                                       |                                 |                                                   |                |                            |
| Waikato Environment for Knowledge Analysis<br>Version 3.6.11 | KnowledgeFlow |                                                       |                                 |                                                   |                |                            |
| (c) 1999 - 2014                                              | Cruck CIT     |                                                       | Nettores                        |                                                   |                |                            |
| Hamilton, New Zealand                                        | Simple CLI    | Status<br>Welcome to the Welca Explorer               |                                 |                                                   |                | Log 🛷                      |

2. Estamos no **Preprocess** agora. Clique no botão **Open** para abrir a caixa de diálogo padrão através da qual você pode selecionar um arquivo. Escolha o arquivo **customer\_lab2.csv**.

#### 1. Elegendo o atributo meta ou classe

 Para realizar a classificação com Weka, o último atributo no conjunto de dados é considerado como classe / meta e deve ser nominal. Como o último atributo do dataset customer\_lab2.csv é do tipo numérico (1/0), devemos convertê-lo para o tipo nominal próximo passo.

| 2                                            | w                                                                                                    | leka | Explorer                                                               | - 🗆 ×                           |
|----------------------------------------------|----------------------------------------------------------------------------------------------------|------|------------------------------------------------------------------------|---------------------------------|
| Preprocess                                   | Classify Cluster Associate Select attributes Visualize                                                                                                    |      |                                                                        |                                 |
| Open fl                                      | e Open URL Open DB                                                                                                    | Gen  | erate Undo Edit                                                        | Save                            |
|                                              |                                                                                                    |      |                                                                        |                                 |
| direct                                       | latered and the second second s |      |                                                                        | Save the w                      |
| Choose                                       | Pone                                                                                                    |      |                                                                        | ADDA                            |
| Current relation:<br>Relation:<br>Instances: | ion<br>customer_labThree<br>999 Attributes: 19                                                                                                    | (    | Selected attribute<br>Name: response_01<br>Missing: 0 (0%) Distinct: 2 | Type: Numeric<br>Unique: 0 (0%) |
| Attributes                                   |                                                                                                    |      | Statistic Value                                                        | /                               |
|                                              |                                                                                                    |      | Minimum                                                                |                                 |
| AI                                           | None Invert Pattern                                                                                                    |      | Maximum 1                                                              |                                 |
|                                              | 1 mars                                                                                                    | -    | Mean 0.418                                                             |                                 |
| NO ,                                         | Name                                                                                                    |      | StdDev 0.494                                                           |                                 |
| 7                                            | jobcat                                                                                                    | ^    |                                                                        |                                 |
| 8                                            | union                                                                                                    |      |                                                                        |                                 |
| 9                                            | empcat                                                                                                    | - 11 |                                                                        |                                 |
| 10                                           | card2tenurecat                                                                                                    | -12  | Characterization of Altern)                                            | 10 united Al                    |
| 11                                           | equip                                                                                                    | - 11 | Class: response_01 (vum)                                               | VISUAI/22 AV                    |
| 12                                           | internet                                                                                                    | -11  |                                                                        |                                 |
| 14                                           | calid                                                                                                    | - 11 | dB1                                                                    |                                 |
| 15                                           | celweit                                                                                                    | - 11 |                                                                        |                                 |
| 16                                           | forward                                                                                                    |      |                                                                        | 418                             |
| 17                                           | confer                                                                                                    |      |                                                                        |                                 |
| 18                                           | _ebi                                                                                                    |      |                                                                        |                                 |
| 19                                           | response_01                                                                                                    | ¥    |                                                                        |                                 |
| <                                            |                                                                                                    | _    |                                                                        |                                 |
| _                                            | Remove                                                                                                    |      |                                                                        | 0                               |
|                                              |                                                                                                    |      | 0 0.5                                                                  |                                 |
| Status                                       |                                                                                                    |      |                                                                        |                                 |
| OK                                           |                                                                                                    |      |                                                                        | L00 400°                        |

 O filtro de atributo não supervisionado NumericToNominal é escolhido para executar esta conversão. Como gostaríamos de converter apenas o último atributo, altere o attributeIndices para last.

| 🖸 Weka E                                                                                                    | xplorer                                                                | - • ×                             |
|----------------------------------------------------------------------------------------------------|------------------------------------------------------------------------|-----------------------------------|
| Preprocess Classify Cluster Associate Select attributes Visualize                                                                                                    |                                                                        |                                   |
| Open file Open URL Open DB Gener                                                                                                    | ate Undo                                                               | Edit Save                         |
| Current relation<br>Relation: customer_labThree-weka.filters.unsupervised.attribute.Nu<br>Instances: 999 Attributes: 19                                                                                                    | Selected attribute<br>Name: response_01<br>Missing: 0 (0%) Distinct: 3 | Type: Nominal<br>2 Unique: 0 (0%) |
| Attributes                                                                                                    | No. Label                                                              | Count                             |
| All None Invert Pattern                                                                                                    | 1 0 2 1                                                                | 581<br>418                        |
| No.         Name           7         jobcat           8         union           9         empcat           10         CardZtenurecat           11         equip           12         wireless           13         Internet           14         caliid           15         callwait           16         forward           17         confer           18         ebil           19         response_01 | Class: response_01 (Nom)                                               | Visualize All                     |
| Remove                                                                                                    |                                                                        |                                   |
| Status<br>OK                                                                                                    |                                                                        | Log 💉 x 0                         |

| ٢                         | weka.gui.GenericObjectEditor                                                 | ×      |  |  |  |  |  |
|---------------------------|------------------------------------------------------------------------------|--------|--|--|--|--|--|
| weka.filters.uns<br>About | supervised.attribute.NumericToNominal                                        | _      |  |  |  |  |  |
| A filter for tu           | A filter for turning numeric attributes into nominal ones. More Capabilities |        |  |  |  |  |  |
| attributeIndice           | es last                                                                      |        |  |  |  |  |  |
| invertSelectio            | g False                                                                      | ×<br>× |  |  |  |  |  |
| Open                      | Save OK Cancel                                                               |        |  |  |  |  |  |

3. Depois de aplicar o filtro, o último atributo torna-se **nominal** e é considerado como o rótulo de classe para o dataset - agora o dataset é visualizado em duas cores.

| 9                                        | Weka                                                                                  | Explorer                      |                                             |         |                      | - 🗆 ×           |
|------------------------------------------|---------------------------------------------------------------------------------------|-------------------------------|---------------------------------------------|---------|----------------------|-----------------|
| Preprocess                               | Classify Cluster Associate Select attributes Visualize                                |                               |                                             |         |                      |                 |
| Open fil                                 | e Open URL Open DB Gen                                                                | erate                         | Undo                                        | Edit    |                      | Save            |
| Filter                                   |                                                                                       |                               |                                             |         |                      |                 |
| Choose                                   | NumericToNominal -R last                                                              |                               |                                             |         |                      | Apply           |
| Current relat<br>Relation:<br>Instances: | ion<br>customer_labThree-weka.filters.unsupervised.attribute.Nu<br>999 Attributes: 31 | Selected<br>Name:<br>Missing: | attribute<br>: response_01<br>: 0 (0%) Dist | inct: 2 | Type: N<br>Unique: 0 | lominal<br>(0%) |
| Attributes                               |                                                                                       | No.                           | Label                                       | C       | ount                 |                 |
| Al                                       | None Invert Pattern                                                                   |                               | 1 0<br>2 1                                  | 58      | 81<br>18             |                 |
| No.<br>19<br>20<br>21<br>22              | Name       cord       cardtenurecat       card2       card2tenurecat                  |                               |                                             |         |                      |                 |
| 23                                       | equip                                                                                 | Class: resp                   | ponse_01 (Nom)                              |         | ×                    | Visualize All   |
| 24                                       | wireless<br>Internet                                                                  |                               |                                             |         |                      |                 |
| 25                                       | callid                                                                                | 591                           |                                             |         |                      |                 |
| 27                                       | callwait                                                                              |                               |                                             |         |                      |                 |
| 28                                       | forward                                                                               |                               |                                             | 418     |                      |                 |
| 29                                       | _ conter                                                                              |                               |                                             |         |                      |                 |
| 30                                       | response_01                                                                           |                               |                                             |         |                      |                 |
|                                          | Remove                                                                                |                               |                                             |         |                      |                 |
| Status<br>OK                             |                                                                                       |                               |                                             |         | Log                  | . x             |

4. Se o atributo classe não for o último atributo, você poderá definí-lo na janela de edição (Edit).

| l  | 6            |           |          | 1            | Viewer     |            |           |                | ×  | l   | Weka_LabTh                  | iree [C |
|----|--------------|-----------|----------|--------------|------------|------------|-----------|----------------|----|-----|-----------------------------|---------|
| Re | elation: cus | tomer_lab | Three-we | ka.filters.u | unsupervis | ed.attribu | te.Numeri | cToNominal-Rla | st |     | er                          |         |
|    | wireless     | internet  | callid   | callwait     | forward    | confer     | ebill     | response_0     | 1  |     |                             |         |
| c  | Numeric      | Numeric   | Numeric  | Numeric      | Numeric    | Numeric    | Numeric   | Nominal        | 0  | Set | mean                        |         |
| 0  | 0.0          | 0.0       | 0.0      | 1.0          | 1.0        | 1.0        | 0.0       | 0              |    |     |                             |         |
| 0  | 1.0          | 4.0       | 1.0      | 0.0          | 1.0        | 0.0        | 1.0       | 0              | s  | iet | all values to               | Edit.   |
| 0  | 0.0          | 0.0       | 0.0      | 0.0          | 0.0        | 0.0        | 0.0       | 0              | -  | _   |                             |         |
| 0  | 1.0          | 3.0       | 1.0      | 1.0          | 1.0        | 1.0        | 0.0       | 0              | 5  | et  | missing values to           |         |
|    | 0.0          | 0.0       | 1.0      | 1.0          | 1.0        | 1.0        | 0.0       |                | R  | Rep | lace values with            |         |
| H  | 0.0          | 1.0       | 1.0      | 1.0          | 1.0        | 1.0        |           | 0              |    |     |                             |         |
| H  | 0.0          | 0.0       | 1.0      | 1.0          | 1.0        | 1.0        | 0.0       | 0              | R  | Ren | ame attribute               |         |
|    | 0.0          | 3.0       | 0.0      | 1.0          | 0.0        | 0.0        | 1.0       | 0              | A  | \tt | ibute as class              |         |
| H  | 0.0          | 0.0       | 0.0      | 1.0          | 0.0        | 0.0        | 1.0       |                |    |     |                             |         |
| ľ  | 0.0          | 1.0       | 1.0      | 1.0          | 1.0        | 1.0        | 0.0       | 0              | Ľ  | Jei | ete attribute               |         |
| 6  | 0.0          | 0.0       | 1.0      | 0.0          | 1.0        | 1.0        | 0.0       | ×              | C  | )el | ete attributes              |         |
| 0  | 0.0          | 0.0       | 0.0      | 0.0          | 1.0        | 0.0        | 1.0       | 0              | s  | or  | t data (ascending)          |         |
| 0  | 1.0          | 1.0       | 1.0      | 1.0          | 1.0        | 1.0        | 0.0       | 0              | -  | -   | , (co.co                    |         |
| 0  | 1.0          | 3.0       | 1.0      | 1.0          | 0.0        | 1.0        | 1.0       | 0              | C  | Opt | imal column width (current) |         |
| 0  | 0.0          | 0.0       | 1.0      | 0.0          | 1.0        | 1.0        | 1.0       | 0              |    |     | imal column width (all)     |         |
| 0  | 0.0          | 1.0       | 0.0      | 0.0          | 0.0        | 0.0        | 1.0       | 0              |    | p   | imai column width (all)     |         |
| 0  | 0.0          | 1.0       | 1.0      | 1.0          | 1.0        | 1.0        | 0.0       | 0              |    |     |                             |         |
| 0  | 0.0          | 3.0       | 0.0      | 1.0          | 0.0        | 1.0        | 0.0       | 0              |    |     |                             |         |
| 0  | 0.0          | 3.0       | 0.0      | 1.0          | 0.0        | 0.0        | 0.0       | 0              |    |     | response_01 (Nom)           |         |
| 0  | 1.0          | 4.0       | 1.0      | 1.0          | 1.0        | 1.0        | 1.0       | 0              |    |     |                             |         |
| 0  | 0.0          | 1.0       | 1.0      | 0.0          | 1.0        | 1.0        | 0.0       | 0              |    |     |                             |         |
| 0  | 1.0          | 2.0       | 1.0      | 1.0          | 1.0        | 1.0        | 1.0       | 0              | ~  |     |                             |         |
|    | c            |           |          |              |            |            |           |                | >  |     |                             |         |
|    |              |           |          |              |            |            |           |                |    | 1   |                             | 418     |
|    |              |           |          |              |            | Und        | 0         | Cano           | el |     |                             |         |
| -  |              |           |          |              |            |            |           |                |    | -   |                             |         |

5. Você também deve converter os tipos de outros atributos. Os atributos region, townsize, agecat, edcat, jobcat, empcat, card2tenurecat e internet são todos valores nominais, no entanto, eles são tratados como tipo numérico pelo Weka. E os atributos gender, union, equip, wireless, callid, callwait, forward, confer, e ebill são todos de valores binários, e também são tratados como tipos numéricos pelo Weka. O filtro NumericToNominal deve ser aplicado para convertê-los. Você também pode Normalize o atributo educat para [0, 1], já que as categorias de educação são rankings.

| C Web                                                                                                    | ka  | Explo                    | er                         |                       |             |                  | - 🗆 🗙             |
|----------------------------------------------------------------------------------------------------|-----|--------------------------|----------------------------|-----------------------|-------------|------------------|-------------------|
| Preprocess Classify Cluster Associate Select attributes Visualize                                                       |     |                          |                            |                       |             |                  |                   |
| Open file Open URL Open DB G                                                                                            | ene | erate                    |                            | Undo                  | Ed          | it               | Save              |
| Filter                                                                                                    |     |                          |                            |                       |             |                  |                   |
| Choose Normalize -5 1.0 -T 0.0                                                                                          |     |                          |                            |                       |             |                  | Apply             |
| Current relation<br>Relation: customer_labThree-weka.filters.unsupervised.attribute.Nu<br>Instances: 999 Attributes: 19 |     | Selec<br>Na<br>Miss      | ed att<br>me: re<br>ing: 0 | ibute<br>gion<br>(0%) | Distinct: 5 | Type:<br>Unique: | Nominal<br>0 (0%) |
| Attributes                                                                                                    |     | No.                      |                            | Label                 |             | Count            |                   |
| All None Invert Pattern                                                                                                 |     |                          | 1                          | 1<br>2                |             | 195<br>203       |                   |
| No. Name                                                                                                    |     |                          | 3                          | 3                     |             | 217              |                   |
| 1 🗹 custid                                                                                                    | ^   |                          | 5                          | 5                     |             | 208              |                   |
| 2 region 3 townsize 4 gender                                                                                            |     |                          |                            |                       |             |                  |                   |
| 5 agecat                                                                                                    |     | Class: response_01 (Nom) |                            |                       |             |                  | Visualize All     |
| 7 jobcat<br>8 union                                                                                                    |     |                          |                            | 202                   | 217         |                  | 208               |
| 9 empcat<br>10 card2tenurecat                                                                                           |     | 195                      |                            | 203                   |             | 176              |                   |
| 11 equip                                                                                                    |     |                          |                            |                       |             | -                |                   |
| 13 internet                                                                                                    | ~   |                          |                            |                       |             |                  |                   |
| Remove                                                                                                    |     |                          |                            |                       |             |                  |                   |
| Status<br>OK                                                                                                    |     |                          |                            |                       |             | Log              | ×0                |

- Seleção de Atributos (Select attributes) Como nem todos os atributos são relevantes para o trabalho de classificação, você deve executar a seleção de atributos antes de treinar o classificador.
- 1. Você pode remover atributos irrelevantes à mão. Por exemplo, o primeiro atributo **custId** deve ser removido. Selecione-o e clique no botão **Remove** para removê-lo.

| 🖸 🔤 We                                                                                                    | eka Explorer 🛛 🗕 🗖 💌                                                                   |
|----------------------------------------------------------------------------------------------------|----------------------------------------------------------------------------------------|
| Preprocess Classify Cluster Associate Select attributes Visualize                                                                                      | Generate Undo Edit Gene                                                                |
| operioka operioka operioa e                                                                                                    | Generate Ondo Editari Save                                                             |
| Choose NumericToNominal -R. last                                                                                                    | Apply                                                                                  |
| Current relation<br>Relation: custome_labThree-weka.filters.unsupervised.attribute.Nu<br>Instances: 999 Attributes: 31                                 | Selected attribute Type: Nominal<br>Missing: 0 (0%) Distinct: 999 Unique: 999 (100%)   |
| Attributes All None Invert Pattern                                                                                                    | No. Label Count<br>1 4459-VLPQUH-30L 1 / / / / / / / / / / / / / / / / / /             |
| No. Name<br>1. Cuetid                                                                                                    | 2 21402A2447030 2<br>3 2228 KOLOPU-FY3 1<br>4 2866-TTOTKL-TA7 1<br>5 7217-UECHSF-PCR 1 |
| 2 region<br>3 townsize<br>4 gender                                                                                                    | 6 4166-WEDDXN-SRK 1<br>7 1114-UELXX-QT7 1                                              |
| S         Bgecat           0         defat           7         jobcat           8         Union           9         empcat           10         retire | Class: response_01 (Nom) v Visualize All                                               |
| 11 Incet<br>12 jobsat<br>13 reside                                                                                                    | Too many values to display.                                                            |
| Status                                                                                                    |                                                                                        |
| OK                                                                                                    | Log 💉 X                                                                                |

 Você também pode executar a seleção automática de atributos. Introduzimos dois métodos de avaliação de atributos de forma individual - InfoGainAttributeEval e ChiSquaredAttributeEval. O método de seleção de atributo padrão de Weka é CfsSubsetEval, que avalia subconjuntos de atributos.

| 0                                                                                      |                                                                                                    |                                                                                                    |                   | Weka Explorer | -   | □ × |
|----------------------------------------------------------------------------------------|----------------------------------------------------------------------------------------------------|----------------------------------------------------------------------------------------------------|-------------------|---------------|-----|-----|
| Preprocess<br>Attribute E                                                              | Classify Cl                                                                                                    | uster Associate                                                                                                    | Select attributes | Visualize     |     |     |
| abev €<br>18 € 5<br>9 0 0<br>9 0<br>9 0<br>9 0<br>9 0<br>9 0<br>9 0<br>9 0<br>9 0<br>9 | tributeSelecti<br>Gristionetti<br>Chisquared<br>Cassifietzi<br>Consistency<br>CostSensiti<br>FilteredAttri<br>InfocainAtt<br>InfocainAtt<br>LatentSeme<br>OnerAttrib<br>SyMatribut<br>Symetrica<br>Symetrica<br>Symetrica | on<br>Vol<br>AttributeEval<br>JobetEval<br>VSubsetEval<br>veSubsetEval<br>ibuteEval<br>setEval<br>setEval<br>stributeEval<br>mitcAnalysis<br>uteEval<br>monents<br>buteEval<br>MucerAttributeE<br>bsetEval | val               | i output      |     |     |
|                                                                                        | Filter                                                                                                    | Remove fi                                                                                                    | ilter Close       |               |     |     |
| Status<br>OK                                                                           |                                                                                                    |                                                                                                    |                   |               | Log | ×0  |

3. Para usar o avaliador InfoGainAttributeEval, um método de busca Ranker é selecionado para ordenar todos os atributos usando o resultado da avaliação. Usamos todo dataset como conjunto de treinamento. Os resultados mostram que os primeiros 8 atributos são bons.

| 0                                             |                                     | Weka Explorer                 | - 🗆 × |
|-----------------------------------------------|-------------------------------------|-------------------------------|-------|
| Preprocess                                    | Classify Cluster Associat           | 2 Select attributes Visualize |       |
| Attribute Eva                                 | aluator                             |                               |       |
| Choose                                        | InfoGainAttributeEva                |                               |       |
| Search Meth                                   | bod                                 |                               |       |
| Choose                                        | Ranker -T -1.79769313               | 8623157E308 -N -1             |       |
| Attribute Sel                                 | lection Mode                        | Attribute selection output    |       |
| <ul> <li>Use full</li> <li>Cross-v</li> </ul> | training set<br>validation Folds 10 |                               |       |
|                                               | Seed 1                              |                               |       |
| (Nom) respo                                   | onse_01                             | × _                           |       |
| Start                                         | Stop                                |                               |       |
| Result list (rig                              | ight-click for options)             |                               |       |
|                                               |                                     |                               |       |
|                                               |                                     |                               |       |
|                                               |                                     |                               |       |
|                                               |                                     |                               |       |
|                                               |                                     |                               |       |
|                                               |                                     |                               |       |
|                                               |                                     |                               |       |
|                                               |                                     |                               |       |
|                                               |                                     |                               |       |
|                                               |                                     |                               |       |
|                                               |                                     |                               |       |
| Status                                        |                                     |                               |       |

| ٥                                                                                                    | Weka Explorer -                                                                                                    | □ ×  |
|----------------------------------------------------------------------------------------------------|----------------------------------------------------------------------------------------------------|------|
| Preprocess Classify Cluster Associate                                                                                                    | Select attributes Visualize                                                                                                    |      |
| Attribute Evaluator                                                                                                    |                                                                                                    |      |
| Choose CfsSubsetEval                                                                                                    |                                                                                                    |      |
| Search Method                                                                                                    |                                                                                                    |      |
| Choose BestFirst -D 1 -N 5                                                                                                    |                                                                                                    |      |
| Attribute Selection Mode                                                                                                    | Attribute selection output                                                                                                    |      |
| Ouse full training set     Cross-validation Folds     Seed     Seed                                                                                                    | Kanked attributes:<br>0.03779 5 edcat<br>0.03567 12 internet<br>0.03259 10 equip<br>0.01464 16 confer                                                                                                    | ^    |
| (Nom) response_01 v                                                                                                    | 0.01363 14 calwait<br>0.01241 17 ebil<br>0.01241 5 forward                                                                                                    |      |
| Result list (right-click for options)<br>11:10:19 - Ranker + InfoGainAttributeEx<br>11:10:41 - Ranker + InfoGainAttributeEx<br>11:11:19 - Ranker + InfoGainAttributeEx<br>11:11:18 - Ranker + InfoGainAttributeEx<br>11:11:19 - BestFirst + CfsSubsetEval | 0.0074 13 callid<br>0.0026 2 townsize<br>0.00254 9 card2tenurecat<br>0.00253 4 agecat<br>0.00253 11 wireless<br>0.00175 3 gender<br>0.00174 1 region<br>0.00174 1 region<br>0.00174 1 region<br>0.0012 7 union<br>0.0011 8 empcat<br>Selected attributes: 5 12 10 16 14 17 15 13 2 9 4 11 3 1 6 7 8 • 17 |      |
| < >>                                                                                                    | <                                                                                                    | >    |
| Status<br>OK                                                                                                    | Log                                                                                                    | 🐠 ×0 |

4. Execute a seleção de atributos uma segunda vez mas agora usando o avaliador CfsSubsetEval com o método de busca BestFirst. Compare os resultados dos dois métodos de seleção de atributos.

| ٥                                                                                                    | Weka Explorer – 🗖 💌                                                                                                    | ¢   |
|----------------------------------------------------------------------------------------------------|----------------------------------------------------------------------------------------------------|-----|
| Preprocess Classify Cluster Associate<br>Attribute Evaluator                                                                                                    | Select attributes Visualize                                                                                                    |     |
| Choose CfsSubsetEval                                                                                                    |                                                                                                    |     |
| Search Method                                                                                                    |                                                                                                    | -   |
| Choose BestFirst -D 1 -N 5                                                                                                    |                                                                                                    |     |
| Attribute Selection Mode                                                                                                    | Attribute selection output                                                                                                    |     |
| Use full training set     Cross-validation Folds 10     Seed 1                                                                                                    | Search Method:<br>Best first.<br>Start set: no attributes<br>Search direction: forward                                                       |     |
| (Nom) response_01 v                                                                                                    | Stale search after 5 node expansions<br>Total number of subsets evaluated: 120                                                               |     |
| Start Stop                                                                                                    | Merit of best subset found: 0.052                                                                                                    |     |
| Result list (right-click for options)<br>11:10:19 - Ranker + InfoGainAttributeEv<br>11:10:41 - Ranker + InfoGainAttributeEv<br>11:10:59 - Ranker + InfoGainAttributeEv | Attribute Subset Evaluator (supervised, Class (nominal): 18 response_01):<br>CFS Subset Evaluator<br>Including locally predictive attributes | 1   |
| 11:11:18 - Ranker + InfoGainAttributEV<br>11:14:19 - BestFirst + CfsSubsetEval                                                                                         | Selected attributes: 5,10,12,16 : 4<br>edcat<br>equip<br>internet<br>confer                                                                  | ~   |
| < >                                                                                                    | < >>                                                                                                    |     |
| Status<br>OK                                                                                                    | Log 🗸 🔧                                                                                                    | x 0 |

5. Se você decidir reduzir o conjunto de dados removendo atributos sem importância, escolha **Save reduced data...** clicando com o botão Direito em **Result list**. Salve o arquivo com o nome **customer.arff**.

| 0                                                              | Weka Explorer                                                                                         | - |  | × |  |  |
|----------------------------------------------------------------|----------------------------------------------------------------------------------------------------|---|--|---|--|--|
| Preprocess Classify Cluster Associate                          | Select attributes Visualize                                                                           |   |  |   |  |  |
| Attribute Evaluator                                            |                                                                                                    |   |  |   |  |  |
| Choose InfoGainAttributeEval                                   |                                                                                                    |   |  |   |  |  |
| Search Method                                                  |                                                                                                    |   |  |   |  |  |
| Choose Ranker -T -1.79769313486                                | 23157E308 -N 8                                                                                        |   |  |   |  |  |
| Attribute Selection Mode                                       | Attribute selection output                                                                            |   |  | _ |  |  |
| Use full training set     Cross-validation Folds 10     Seed 1 | Search Method:<br>Attribute ranking.                                                                  |   |  | ^ |  |  |
| (Nom) response_01 v                                            | Attribute Evaluator (supervised, Class (nominal): 30 response_01):<br>Information Gain Ranking Filter |   |  |   |  |  |
| Start Stop                                                     | Ranked attributes:                                                                                    |   |  |   |  |  |
| Result list (right-dick for options)                           | 0.03779 5 edcat                                                                                       |   |  |   |  |  |
| 10:19:02 - Ranker + InfoGainAttributeEv                        | 0.03274 24 internet                                                                                   |   |  |   |  |  |
| 10:19:49 - Ranker + InfoGainAttributo                          | 0.03259 22 equip                                                                                      |   |  |   |  |  |
| view                                                           | vin main window                                                                                       |   |  |   |  |  |
| View                                                           | v in separate window                                                                                  |   |  |   |  |  |
| Sav                                                            | e result buffer vard                                                                                  |   |  |   |  |  |
| Dele                                                           | te result buffer .id                                                                                  |   |  |   |  |  |
| Visu                                                           | alize reduced data :: 5,24,22,28,26,29,27,25 : 8                                                      |   |  |   |  |  |
| Save reduced data                                              |                                                                                                    |   |  |   |  |  |
|                                                                |                                                                                                    |   |  | ~ |  |  |
| × >                                                            | <                                                                                                    |   |  | > |  |  |
| Status                                                         |                                                                                                    |   |  |   |  |  |

### 3. Classificador Naïve Bayes: bayes / NaïveBayes

1. Abra o dataset salvo **customer.arff** e clique na guia **Classify** na parte superior da janela. Clique no botão Choose abaixo de *Classifier*. A lista drop-down de todos os classificadores são exibidos. Escolha **NaiveBayes** da pasta **bayes**.

| ٢                                                                                                    | Weka Explorer     | - |    | ×     |
|----------------------------------------------------------------------------------------------------|-------------------|---|----|-------|
| Preprocess Classify Cluster Associate Select at                                                                                                    | ributes Visualize |   |    |       |
| Classifier                                                                                                    |                   |   |    |       |
| Weka     dassifiers     dassifiers     dassifier     dassifier     dassifie | Close             |   |    |       |
| OK                                                                                                    | Lo                | g | C. | . × 0 |

2. Clique (com o botão Esquerdo) dentro da caixa Filter, e então a janela de propriedades é apresentada. Então, a janela de propriedades do NaiveBayes será aberta, se você não quiser usar a Distribuição Normal para dados numéricos, defina useKernelEstimator para true; Você também pode realizar discretização supervisionada em dados numéricos definindo useSupervisedDiscretization como true. Clique no botão OK para salvar todas as configurações.

| <b>O</b> 1                                                                    | weka.gui.GenericObjectEditor |   |  |  |  |  |  |  |
|-------------------------------------------------------------------------------|------------------------------|---|--|--|--|--|--|--|
| weka.classifiers.bayes.NaiveBayes<br>About                                    |                              |   |  |  |  |  |  |  |
| Class for a Naive Bayes classifier using estimator classes. More Capabilities |                              |   |  |  |  |  |  |  |
| deb                                                                           | ig False                     | ~ |  |  |  |  |  |  |
| displayModelInOldForm                                                         | at False                     | ~ |  |  |  |  |  |  |
| useKernelEstimat                                                              | or False                     | ~ |  |  |  |  |  |  |
| useSupervisedDiscretizatio                                                    | False                        | ~ |  |  |  |  |  |  |
| Open                                                                          | Save OK Cancel               | I |  |  |  |  |  |  |

3. Para dividir o dataset em training set and testing set, escolha a Cross-validation de 10 vezes. Para usar conjuntos de training, validation and testing set, escolha Supplied test set, após realizar Cross-validation. Neste formato de Cross-validation+Supplied test set, todo dataset inicial é usado para training e validation, e o testing set é aquele escolhido.

| 0                        | Weka Explorer                                   | -   |     |
|--------------------------|-------------------------------------------------|-----|-----|
| Preprocess Classify      | Y Cluster Associate Select attributes Visualize |     |     |
| Classifier               |                                                 |     |     |
| Choose Naiv              | reBayes                                         |     |     |
| Test options             | Classifier output                               |     |     |
| O Use training set       | t                                               |     |     |
| Supplied test se         | et Set                                          |     |     |
| Cross-validation         | n Folds 10                                      |     |     |
| O Percentage spli        | lit % 66                                        |     |     |
|                          | fore options                                    |     |     |
|                          |                                                 |     |     |
| (Nom) play               | ~                                               |     |     |
|                          |                                                 |     |     |
| Start                    | Stop                                            |     |     |
| Result list (right-click | k for options)                                  |     |     |
|                          |                                                 |     |     |
|                          |                                                 |     |     |
|                          |                                                 |     |     |
|                          |                                                 |     |     |
|                          |                                                 |     |     |
|                          |                                                 |     |     |
|                          |                                                 |     |     |
|                          |                                                 |     |     |
|                          |                                                 |     |     |
| Status                   |                                                 |     |     |
| OK                       |                                                 | Log | 100 |

4. Clique no botão **Start**, à esquerda da janela, e então o algoritmo começa a ser executado. A saída é apresentada na janela da direita.

| 3                                     |                          | Weka Ex | plorer |                             |
|---------------------------------------|--------------------------|---------|--------|-----------------------------|
| Preprocess Classify Cluster Associat  | e Select attributes Visu | alize   |        |                             |
| Classifier                            |                          |         |        |                             |
| Choose NaiveBayes                     |                          |         |        |                             |
| Test options                          | Classifier output        |         |        |                             |
| O Use training set                    |                          | Class   |        |                             |
| O Supplied test sat                   | Attribute                | 0       | 1      |                             |
| Supplied test set                     |                          | (0.58)  | (0.42) |                             |
| Cross-validation Folds 10             |                          |         |        |                             |
| O Percentage split % 66               | edcat                    | 0 4255  | 0 205  |                             |
|                                       | atd day                  | 0.4355  | 0.305  |                             |
| More options                          | weight sum               | 581     | 418    |                             |
|                                       | precision                | 0.25    | 0.25   | nonomators of normal        |
| (Nom) response_01                     | Y                        | 0.20    |        | parameters of normal        |
|                                       | equip                    |         |        | distributions for numeric   |
| Start Stop                            | 0                        | 361.0   | 341.0  |                             |
| Result list (right-click for options) | 1                        | 222.0   | 79.0   |                             |
| 11:23:37 - bayes.NaiveBayes           | [total]                  | 583.0   | 420.0  |                             |
|                                       |                          |         |        |                             |
|                                       | internet                 |         |        |                             |
|                                       | 0                        | 269.0   | 283.0  | frequency counts of         |
|                                       | 1                        | 100.0   | 52.0   | nominal values              |
|                                       | 2                        | 71.0    | 32.0   | nominal values              |
|                                       | 3                        | 72.0    | 34.0   |                             |
|                                       | 4                        | 74.0    | 22.0   |                             |
|                                       | [tota1]                  | 586.0   | 423.0  |                             |
|                                       | confer                   |         |        | NaiveBayes avoids zero      |
|                                       | 0                        | 304.0   | 159.0  |                             |
|                                       | 1                        | 279.0   | 261.0  | frequencies by applying the |
|                                       | [total]                  | 583.0   | 420.0  | Laplace correction          |
|                                       |                          |         |        | Lupiuce correction.         |
| itatus                                |                          |         |        |                             |
| OK.                                   |                          |         |        | Log                         |

| ٥                                       | Weka Explorer                                                      | - 🗆 ×                     |
|-----------------------------------------|--------------------------------------------------------------------|---------------------------|
| Preprocess Classify Cluster Associate S | elect attributes Visualize                                         |                           |
| Classifier                              |                                                                    |                           |
| Choose NaiveBayes                       |                                                                    |                           |
| Test options                            | Classifier output                                                  |                           |
| O Use training set                      | Time taken to build model: 0.03 seconds                            |                           |
| O Supplied test set Set                 | === Stratified cross-validation ===                                | Accuracy                  |
| Cross-validation Folds 10               | === Summary ===                                                    |                           |
| O Percentage split % 66                 | Correctly Classified Instances 616                                 | 61.6617 %                 |
| More options                            | Incorrectly Classified Instances 383                               | 38.3383 %                 |
|                                         | Kappa statistic 0.22                                               | 235                       |
| (Nom) response 01                       | Mean absolute error 0.42                                           | 267                       |
| (tony) coponec_or                       | Root mean squared error 0.40                                       | 331                       |
| Start Stop                              | Relative absolute error 87.60<br>Root relative squared error 97.92 | 567 %<br>272 %            |
| Result list (right-click for options)   | Total Number of Instances 999                                      |                           |
| 11:23:37 - bayes.NaiveBayes             |                                                                    |                           |
|                                         | === Detailed Accuracy By Class ===                                 |                           |
|                                         | TP Rate FP Rate Precision                                          | Recall F-Measure ROC Area |
|                                         | 0.633 0.407 0.684                                                  | 0.633 0.658 0.663         |
|                                         | 0.593 0.367 0.538                                                  | 0.593 0.564 0.663         |
|                                         | Weighted Avg. 0.617 0.39 0.623                                     | 0.617 0.619 0.663         |
|                                         | === Confusion Matrix ===                                           |                           |
|                                         | a b < classified as                                                |                           |
|                                         | 368 213   a = 0                                                    |                           |
|                                         | 170 248   b = 1                                                    |                           |
|                                         |                                                                    | ~                         |
|                                         |                                                                    |                           |
| Status                                  |                                                                    | Log x0                    |
| UN                                      |                                                                    |                           |

## K-Nearest-Neighbor: lazy/IBK

1. Gostaríamos de realizar a classificação K-Nearest-Neighbor no mesmo dataset.

Para isso você deverá escolher: classifiers => lazy => IBK.

Você pode experimentar valores diferentes de K e ver qual valor dá um resultado melhor. Compare os resultados com o classificador Naïve Bayes.

| 0                       |           |         |            |                   | Weka Ex         | plorer        |                  |                |           | - 🗆   | ×    |
|-------------------------|-----------|---------|------------|-------------------|-----------------|---------------|------------------|----------------|-----------|-------|------|
| Preprocess              | Classify  | Cluster | Associate  | Select attributes | Visualize       |               |                  |                |           |       |      |
| Classifier              |           |         |            |                   |                 |               |                  |                |           |       |      |
| 🚺 weka                  |           |         |            |                   | hearNNSearch -A | \"weka.core.E | uclideanDistance | -R first-last\ |           |       |      |
| 🔄 🗌 🛅 🔒 da              | assifiers |         |            |                   |                 |               |                  |                |           |       |      |
| i 🖶 🗍                   | bayes     |         |            |                   |                 |               |                  |                |           |       |      |
| Ē. ₽.                   | function  | s       |            |                   |                 |               |                  |                |           |       | ^    |
| <b>P</b>                | lazy      |         |            |                   | o build mode    | 1: 0 seco     | nds              |                |           |       |      |
|                         | • IB1     |         |            |                   |                 |               |                  |                |           |       |      |
|                         |           | -       |            |                   | ed cross-val    | idation =     |                  |                |           |       |      |
|                         | • 1 BR    |         |            |                   |                 |               |                  |                |           |       |      |
|                         |           |         |            |                   |                 |               |                  |                |           |       |      |
| 📕 🕴 🔒                   | meta      |         |            |                   | assified Ins    | stances       | 11               |                | 78.5714   | 8     |      |
| - ÷                     | mi        |         |            |                   | Classified I    | instances     | 3                |                | 21.4286   | ş     |      |
| 📕 🌔 👜 🗐                 | misc      |         |            |                   | tic             |               | 0.55             | 32             |           |       |      |
| E 🕂 🕂 🕂                 | rules     |         |            |                   | e error         |               | 0.25             | 37             |           |       |      |
| <b>∎</b> [] ⊕• <b>]</b> | trees     |         |            |                   | uared error     |               | 0.43             | 49             |           |       |      |
| -F                      |           |         |            |                   | olute error     |               | 53.28            | 57 %           |           |       |      |
|                         |           |         |            |                   | e squared er    | ror           | 88.15            | 83 %           |           |       |      |
| 1                       |           |         |            |                   | of instance     | :3            | 14               |                |           |       |      |
|                         |           |         |            |                   | Decument Pr     |               | _                |                |           |       |      |
|                         |           |         |            |                   | Accuracy by     | CI455         | -                |                |           |       |      |
|                         |           |         |            |                   | TP Rate         | FP Rate       | Precision        | Recall         | F-Measure | ROC A | rea  |
|                         |           |         |            |                   | 0.778           | 0.2           | 0.875            | 0.778          | 0.824     | 0.8   | 11   |
|                         |           |         |            |                   | 0.8             | 0.222         | 0.667            | 0.8            | 0.727     | 0.8   | 11   |
|                         |           |         |            |                   | . 0.786         | 0.208         | 0.801            | 0.786          | 0.789     | 0.8   | 11   |
|                         | Filter    | ···     | Remove fil | ter Close         |                 |               |                  |                |           |       |      |
|                         |           |         |            | === Couras        | ron Matrix ===  |               |                  |                |           |       |      |
|                         |           |         |            |                   |                 |               |                  |                |           |       |      |
|                         |           |         |            | ab <              | classified as   | 1             |                  |                |           |       |      |
|                         |           |         |            | 72 a=             | yes             |               |                  |                |           |       |      |
|                         |           |         |            | 14   b =          | no              |               |                  |                |           |       |      |
|                         |           |         |            |                   |                 |               |                  |                |           |       | ~    |
|                         |           |         |            | <                 |                 |               |                  |                |           |       | >    |
| Status                  |           |         |            |                   |                 |               |                  |                |           | _     |      |
| OK                      |           |         |            |                   |                 |               |                  |                | Log       | .409  | A X0 |
|                         |           |         |            |                   |                 |               |                  |                |           | 100   | P    |

| weka.gui.GenericObjectEditor          |                                      |         |  |  |  |  |
|---------------------------------------|--------------------------------------|---------|--|--|--|--|
| weka.classifiers.lazy.IBk<br>About    |                                      |         |  |  |  |  |
| K-nearest neighbours classifier. More |                                      |         |  |  |  |  |
| Capabilities                          |                                      |         |  |  |  |  |
| KNN                                   | 1                                    |         |  |  |  |  |
| crossValidate                         | False                                | ~       |  |  |  |  |
| debug                                 | False                                | ~       |  |  |  |  |
| distanceWeighting                     | No distance weighting                |         |  |  |  |  |
| meanSquared                           | False                                | ~       |  |  |  |  |
| nearestNeighbourSearchAlgorithm       | Choose LinearNNSearch - A "weka.core | .Euclie |  |  |  |  |
| windowSize                            | 0                                    |         |  |  |  |  |
| Open Save.                            | OK Cancel                            |         |  |  |  |  |

| 0                                     | Weka Explorer                                    |                     |                  | - 🗆 ×    |  |  |
|---------------------------------------|--------------------------------------------------|---------------------|------------------|----------|--|--|
| Preprocess Classify Cluster Associate | Select attributes Visualize                      |                     |                  |          |  |  |
| Classifier                            |                                                  |                     |                  |          |  |  |
| Choose IBk -K 3 -W 0 -A "weka.core    | neighboursearch.LinearNNSearch -A \"weka.core.Eu | uclideanDistance -R | R first-last\""  |          |  |  |
| Test options                          | Classifier output                                |                     |                  |          |  |  |
| ○ Use training set                    |                                                  |                     |                  | ^        |  |  |
| O Supplied test set Set               | Correctly Classified Instances                   | 596                 | 59.6597          | 8        |  |  |
|                                       | Incorrectly Classified Instances                 | 403                 | 40.3403          | 8        |  |  |
| Cross-validation Folds                | Kappa statistic                                  | 0.1521              | L                |          |  |  |
| O Percentage split % 66               | Mean absolute error                              | 0.4414              | 1                |          |  |  |
| More options                          | Root mean squared error                          | 0.4891              | L<br>5 e         |          |  |  |
|                                       | Relative absolute error                          | 90.0020             | 1020 %           |          |  |  |
| (h)                                   | Root relative squared error 99.14                |                     |                  |          |  |  |
| (Nom) response_01                     | Total Number of Instances                        | 555                 |                  |          |  |  |
| Start Stop                            | === Detailed Accuracy By Class ===               |                     |                  |          |  |  |
| Result list (right-click for options) | TD Data FD Data                                  | Precision           | Decall E-Measure | POC Are: |  |  |
| 12:27:06 - bayes.NaiveBayes           | 0.711 0.562                                      | 0.637               | 0.711 0.672      | 0.628    |  |  |
| 12:27:48 - bayes.NaiveBayes           | 0.438 0.289                                      | 0.521               | 0.438 0.476      | 0.628    |  |  |
| 12:32:16 - lazy.IBk                   | Weighted Avg. 0.597 0.448                        | 0.589               | 0.597 0.59       | 0.628    |  |  |
|                                       |                                                  |                     |                  |          |  |  |
|                                       | === Confusion Matrix ===                         |                     |                  |          |  |  |
|                                       | a b < classified as                              |                     |                  |          |  |  |
|                                       |                                                  |                     |                  |          |  |  |
|                                       | 235 183   b = 1                                  |                     |                  |          |  |  |
|                                       |                                                  |                     |                  | ~        |  |  |
|                                       | <                                                |                     |                  | > `      |  |  |
|                                       |                                                  |                     |                  | -        |  |  |
| Status<br>OK                          |                                                  |                     | Log              | x0       |  |  |
|                                       |                                                  |                     |                  |          |  |  |

| 0                                     | Weka Explorer                                           | - 🗆 ×                             |
|---------------------------------------|---------------------------------------------------------|-----------------------------------|
| Preprocess Classify Cluster Associate | Select attributes Visualize                             |                                   |
| Classifier                            |                                                         |                                   |
| Choose IBk -K 20 -W 0 -A "weka.cor    | e.neighboursearch.LinearNNSearch -A \"weka.core.Euclide | leanDistance -R first-last\""     |
| Test options                          | Classifier output                                       |                                   |
| O Use training set                    | === Stratified cross-validation ===                     | ^                                 |
| O Supplied test set Set               | === Summary ===                                         |                                   |
| Cross-validation Folds 10             | Correctly Classified Instances                          | 607 60.7608 %                     |
| O Percentage split % 66               | Incorrectly Classified Instances                        | 392 39.2392 %                     |
| More options                          | Kappa statistic                                         | 0.1599                            |
| Hore options                          | Rean absolute error                                     | 0.4423                            |
| (Nom) response 01                     | Relative absolute error                                 | 90.8728 %                         |
| (tony response_or                     | Root relative squared error                             | 96.5204 %                         |
| Start Stop                            | Total Number of Instances                               | 999                               |
| Result list (right-click for options) | Detailed Accuracy By Class                              |                                   |
| 12:27:06 - bayes.NaiveBayes           | Decalled Accuracy by class                              |                                   |
| 12:27:48 - bayes.NaiveBayes           | TP Rate FP Rate Pre                                     | ecision Recall F-Measure ROC Area |
| 12:32:16 - Iazy.IBk                   | 0.766 0.612                                             | 0.635 0.766 0.694 0.654           |
| 12:41:02 - lazy.IBk                   | 0.388 0.234                                             | 0.544 0.388 0.453 0.654           |
| 12:41:19 - lazy.IBk                   | Weighted Avg. 0.608 0.454                               | 0.597 0.608 0.593 0.654           |
|                                       | === Confusion Matrix ===                                |                                   |
|                                       | a b < classified as                                     |                                   |
|                                       | 445 136   a = 0                                         |                                   |
|                                       | 256 162   b = 1                                         | v                                 |
|                                       | ٢                                                       | >                                 |
| Status<br>OK                          |                                                         | Log x0                            |

## Árvores de Decisão: trees/J48 (Implementing C4.5)

1. Gostaríamos de construir um modelo de árvore de decisão no mesmo dataset de treinamento. Para isso você deverá escolher: classifiers => lazy => IBK.

Utilize todos os valores padrão dos parâmetros e depois gere diferentes árvores de decisão mudando estes parâmetros (confidenceFactor, minNumObj e numFolds).

| ٢                                                                                 |                                                                                                    |                  |                                               |                  | Weka Exp                                                                                                    | olorer                                                     |                                                                 |                                 |                                   |                                    | ×      |
|-----------------------------------------------------------------------------------|----------------------------------------------------------------------------------------------------|------------------|-----------------------------------------------|------------------|----------------------------------------------------------------------------------------------------|------------------------------------------------------------|-----------------------------------------------------------------|---------------------------------|-----------------------------------|------------------------------------|--------|
| Preprocess                                                                        | Classify Cluster                                                                                                    | Associate        | Select attribute                              | s V              | isualize                                                                                                    |                                                            |                                                                 |                                 |                                   |                                    |        |
| Classifier                                                                        |                                                                                                    |                  |                                               |                  |                                                                                                    |                                                            |                                                                 |                                 |                                   |                                    |        |
| Classifier<br>weka<br>- da<br>- da<br>- da<br>- da<br>- da<br>- da<br>- da<br>- d | assifiers<br>bayes<br>functions<br>loary<br>meta<br>misc<br>rules<br>trees<br>• ADTree<br>• DecisionStump<br>• FT<br>• 148graft<br>• 148graft | 2                |                                               | *                | o build mode<br>ed cross-val<br>===<br>assified Ins<br>Classified I<br>tic<br>e error<br>uared error<br>olute error<br>olute error<br>e squared er | 1: 0 secon<br>idation ==<br>tances<br>nstances<br>ror<br>s | nds<br><br>-0.02:<br>0.52:<br>0.57:<br>109.37:<br>115.68:<br>14 | 44<br>08<br>08<br>11 %<br>59 %  | 57.1429<br>42.8571                | 8                                  |        |
|                                                                                   | UMT     MSP     MSP     RandomFores     RendomForee     REFTree     SimpleCart     Filter                                                     | t<br>Remove filt | er Close<br>a b <-<br>7 2   a<br>4 1   b<br>< | cc<br>= y<br>= n | Accuracy By<br>IP Rate<br>0.778<br>0.2<br>0.571<br>n Matrix ====<br>classified as<br>res                                                           | Class ===<br>FF Rate<br>0.8<br>0.222<br>0.594              | Precision<br>0.636<br>0.333<br>0.528                            | Recall<br>0.778<br>0.2<br>0.571 | F-Measure<br>0.7<br>0.25<br>0.539 | ROC Are<br>0.333<br>0.333<br>0.333 | e<br>~ |
| Status<br>OK                                                                      |                                                                                                    |                  |                                               |                  |                                                                                                    |                                                            |                                                                 |                                 | Log                               | ~                                  | . x C  |

| 0                       | weka.gui.GenericObjectEc    | ditor × |  |  |  |  |  |  |
|-------------------------|-----------------------------|---------|--|--|--|--|--|--|
| weka.classifiers.trees. | 148                         |         |  |  |  |  |  |  |
| Class for generat       | ng a pruned or unpruned C4. | More    |  |  |  |  |  |  |
|                         | Capabilities                |         |  |  |  |  |  |  |
| binarySplits            | False                       | ~       |  |  |  |  |  |  |
| confidenceFactor        | 0.25                        |         |  |  |  |  |  |  |
| debug                   | False                       | ~       |  |  |  |  |  |  |
| minNumObj               | 2                           |         |  |  |  |  |  |  |
| numFolds                | 3                           |         |  |  |  |  |  |  |
| reducedErrorPruning     | False                       | ~       |  |  |  |  |  |  |
| saveInstanceData        | False                       | ~       |  |  |  |  |  |  |
| seed                    | 1                           |         |  |  |  |  |  |  |
| subtreeRaising          | True                        | ~       |  |  |  |  |  |  |
| unpruned                | False                       | ~       |  |  |  |  |  |  |
| useLaplace              | False                       | ~       |  |  |  |  |  |  |
| Open                    | Save OK                     | Cancel  |  |  |  |  |  |  |

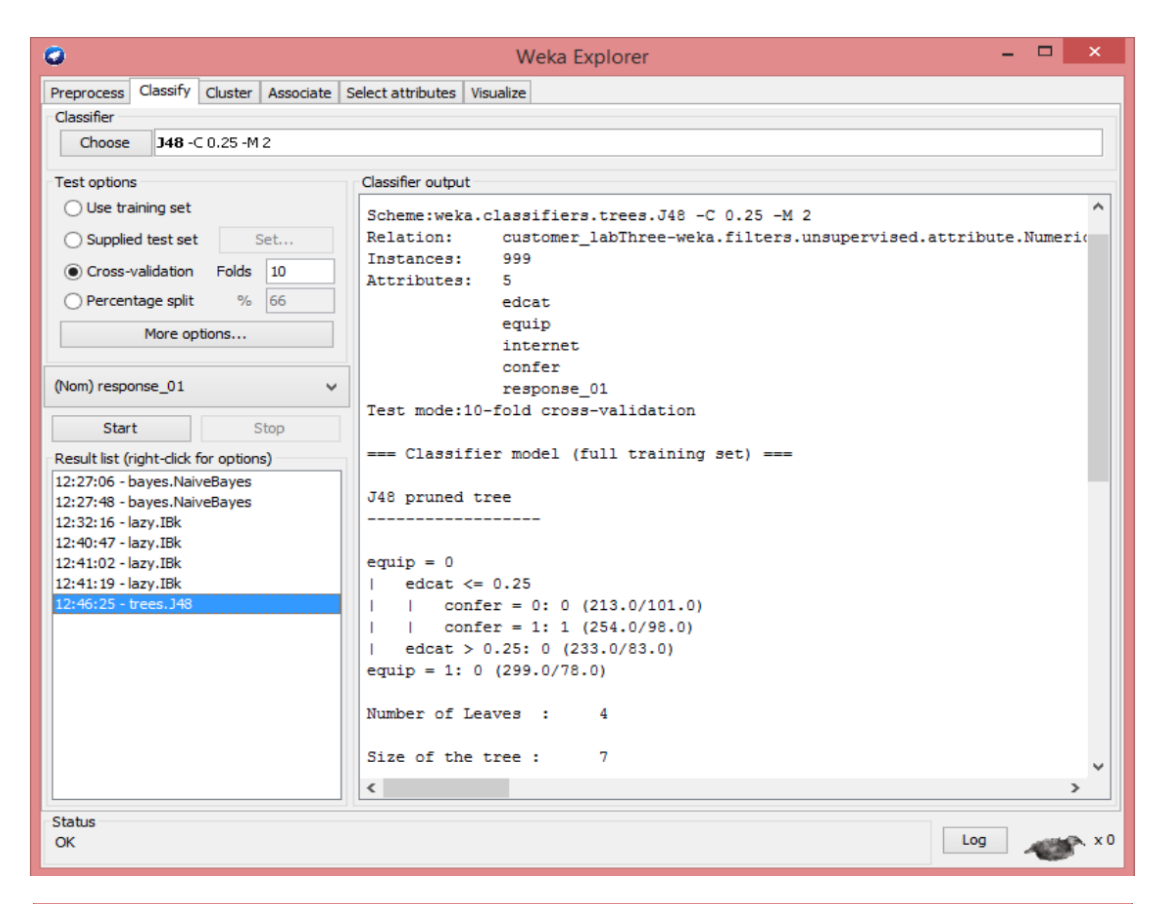

| 0                                     | Weka Explorer – 🗖 🗙                                 |    |
|---------------------------------------|-----------------------------------------------------|----|
| Preprocess Classify Cluster Associate | Select attributes Visualize                         |    |
| Classifier                            |                                                     |    |
| Choose 348 -C 0.25 -M 2               |                                                     |    |
| Test options                          | Classifier output                                   | 5  |
| <ul> <li>Use training set</li> </ul>  | A Stratified gross_validation                       |    |
| O Supplied test set Set               | === Summary ===                                     |    |
| Cross-validation Folds 10             | Correctly Classified Instances 613 61 3614 \$       |    |
| O Percentage split % 66               | Incorrectly Classified Instances 386 38.6386 %      |    |
| Marris and Kana                       | Kappa statistic 0.1693                              |    |
| More options                          | Mean absolute error 0.4571                          |    |
|                                       | Root mean squared error 0.4826                      |    |
| (Nom) response_01 v                   | Relative absolute error 93.9202 %                   |    |
|                                       | Root relative squared error 97.832 %                |    |
| Start Stop                            | Total Number of Instances 999                       |    |
| Result list (right-click for options) |                                                     |    |
| 12:27:06 - bayes.NaiveBayes           | === Detailed Accuracy By Class ===                  |    |
| 12:27:48 - bayes.NaiveBayes           |                                                     | 11 |
| 12:32:16 - lazy.IBk                   | TP Rate FP Rate Precision Recall F-Measure ROC Area |    |
| 12:40:47 - Iazy.IBK                   | 0.781 0.62 0.637 0.781 0.702 0.619                  |    |
| 12:41:02 - Id2y.IDK                   | 0.38 0.219 0.556 0.38 0.452 0.619                   |    |
| 12:46:25 - trees. 348                 | Weighted Avg. 0.614 0.452 0.603 0.614 0.597 0.619   |    |
|                                       | Confusion Matrix                                    |    |
|                                       | a b < classified as                                 |    |
|                                       | 454 127   a = 0                                     |    |
|                                       | 259 159   b = 1                                     |    |
|                                       |                                                     |    |
|                                       | v                                                   |    |
|                                       | < >                                                 |    |
| Statue                                |                                                     | 2  |
| OK                                    | Log x                                               | 0  |

2. Para visualizar a árvore de decisão que construímos, clique com o botão **Direito** no item **trees.J48** da lista de resultados.

|                                            | we                                    |                                                          |
|--------------------------------------------|---------------------------------------|----------------------------------------------------------|
| Preprocess Classify Cluster Asso           | ciate   Select attributes   Visualize |                                                          |
| Classifier                                 |                                       |                                                          |
| Choose 046 -C 0.25 -M 2                    |                                       |                                                          |
| Test options                               | Classifier output                     |                                                          |
| <ul> <li>Use training set</li> </ul>       | Scheme:weka.classif                   | iers.trees.148 -C 0.25 -M 2                              |
| O Suppled test set Set                     | Relation: custo                       | mer labThree-weka.filters.unsupervised.attribute.Numeric |
| Oroccuralidation Ende 10                   | Instances: 999                        |                                                          |
|                                            | Attributes: 5                         |                                                          |
| O Percentage spit % 66                     | edcat                                 |                                                          |
| More options                               | equir                                 |                                                          |
|                                            | incer                                 | net.                                                     |
| (Nom) response_01                          | v respo                               | nse 01                                                   |
|                                            | Test mode:10-fold o                   | ross-validation                                          |
| Start Stop                                 |                                       |                                                          |
| Result list (right-dick for options)       | Classifier mode                       | l (full training set)                                    |
| 12:27:06 - bayes.NaiveBayes                |                                       |                                                          |
| 12:27:48 - bayes.NaiveBayes                | J48 pruned tree                       |                                                          |
| 12:32:16 - Iazy.16K<br>12:40:47 - Jazy 18k |                                       |                                                          |
| 12:41:02 - lozy.IBk                        | equip = 0                             |                                                          |
| 12:41:19 - lazy.IBk                        | edcat <= 0.25                         |                                                          |
| 12:46:25 - trees.348                       | and a sector of a dama                | (213.0/101.0)                                            |
| VI                                         | ew in main window                     | (254.0/98.0)                                             |
| Vi                                         | ew in separate window                 | 33.0/83.0)                                               |
| Sa                                         | ve result buffer                      | .0)                                                      |
| De                                         | elete result buffer                   |                                                          |
|                                            | - Local I                             |                                                          |
| Lo                                         | aa model                              | 7                                                        |
| Sa                                         | ve model                              | >                                                        |
| Re                                         | -evaluate model on current test se    | t                                                        |
| OK Vi                                      | sualize classifier errors             | Log                                                      |
| Vi                                         | sualize tree                          |                                                          |
| Options v                                  | sualize margin curve                  |                                                          |
| Vi                                         | sualize threshold curve               | •                                                        |
| AGE 14 OF 14 625 WOR                       | ost/Benefit analysis                  | •                                                        |
|                                            | sualize cost curve                    |                                                          |
|                                            |                                       |                                                          |
|                                            |                                       |                                                          |

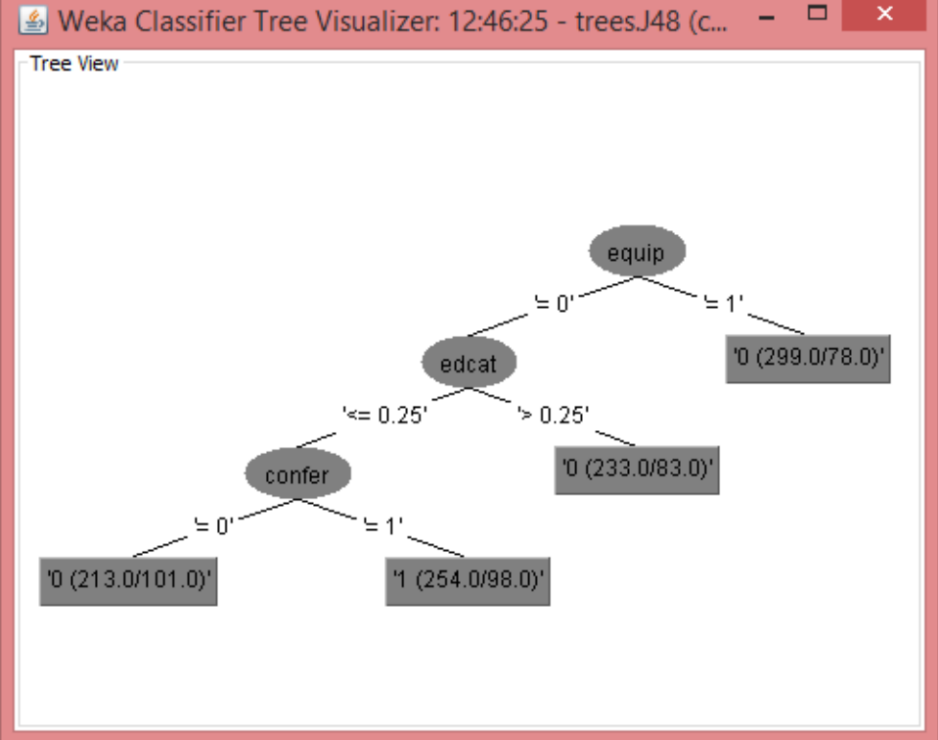

3. Os modelos de classificação treinados podem ser salvos clicando com o botão **Direito** nos itens da lista de resultados.

| e Charife at a                                                    |                                                                                                    | Wek                                                        | a explorer  |                      |         |           |          |
|-------------------------------------------------------------------|----------------------------------------------------------------------------------------------------|------------------------------------------------------------|-------------|----------------------|---------|-----------|----------|
| Preprocess Classify Clust                                         | er Associate S                                                                                                | Select attributes Visualize                                |             |                      |         |           |          |
| Classifier                                                        |                                                                                                    |                                                            |             |                      |         |           |          |
| Choose 348 -C 0.25                                                | -M 2                                                                                                    |                                                            |             |                      |         |           |          |
| Test options                                                      |                                                                                                    | Classifier output                                          |             |                      |         |           |          |
| O Use training set                                                |                                                                                                    | Time taken to build                                        | model: 0 s  | econds               |         |           |          |
| O Supplied test set                                               | Set                                                                                                    | Stratified eres                                            | -validatio  | n                    |         |           |          |
| Cross-validation Fol                                              | ds 10                                                                                                    | === Summary ===                                            | -varidatio  |                      |         |           |          |
| Percentage split                                                  | % 66                                                                                                    |                                                            |             |                      |         |           |          |
|                                                                   |                                                                                                    | Correctly Classified                                       | i Instances | 607                  |         | 60.7608   | 8        |
| More options.                                                     |                                                                                                    | Incorrectly Classifi                                       | ed Instanc  | es 392               |         | 39.2392   | ş        |
|                                                                   |                                                                                                    | Kappa statistic                                            |             | 0.1                  | 599     |           |          |
| (Nom) response_01                                                 | ~                                                                                                    | Root mean squared er                                       | ror         | 0.44                 | 123     |           |          |
| Start                                                             | Stop                                                                                                    | Relative absolute en                                       | ror         | 90.8                 | 128 %   |           |          |
|                                                                   | o top                                                                                                    | Root relative square                                       | ed error    | 96.5                 | 204 %   |           |          |
| Result list (right-click for op                                   | ions)                                                                                                    | Total Number of Inst                                       | ances       | 999                  |         |           |          |
| 12:32:16 - lazy.IBk<br>12:40:47 - lazy.IBk<br>12:41:02 - lazy.IBk |                                                                                                    | TP Re                                                      | te FP Ra    | te Precision         | Recall  | F-Measure | ROC Area |
| 12:41:19 - lazy.IBk                                               | View in mai                                                                                                   | n window                                                   | 38 0.2      | 12 U.635<br>34 0.544 | 0.388   | 0.694     | 0.654    |
| 12:46:25 - trees. J48                                             | View in sen                                                                                                   | arate window                                               | 0.4         | 54 0.597             | 0.608   | 0.593     | 0.654    |
|                                                                   | Save result I                                                                                                 | huffer                                                     |             |                      |         |           |          |
|                                                                   | Delete esuit i                                                                                                | buffer                                                     |             |                      |         |           |          |
|                                                                   | Delete resul                                                                                                  | t butter                                                   | lifted as   |                      |         |           |          |
|                                                                   | Load mode                                                                                                    | I                                                          | Liled as    |                      |         |           |          |
|                                                                   | Save model                                                                                                    |                                                            |             |                      |         |           |          |
|                                                                   |                                                                                                    | model on current test set                                  |             |                      |         |           | >        |
|                                                                   | Re-evaluate                                                                                                   |                                                            |             |                      |         |           |          |
| Status                                                            | Visualize cla                                                                                                 | ssifier errors                                             | -           |                      |         |           |          |
| Status<br>OK                                                      | Visualize cla                                                                                                 | ssifier errors<br>e                                        |             |                      |         | Log       |          |
| Status<br>OK                                                      | Visualize cla<br>Visualize tre<br>Visualize ma                                                                | e<br>ergin curve                                           |             |                      |         | Log       | ~        |
| Status<br>OK<br>Options 💌                                         | Ke-evaluate<br>Visualize cla<br>Visualize tre<br>Visualize ma<br>Visualize the                                | e<br>ergin curve<br>reshold curve                          |             | Ensembl              | e: Meta | Log       | ~        |
| Status<br>OK<br>Options 💌                                         | Ke-evaluate<br>Visualize cla<br>Visualize tre<br>Visualize ma<br>Visualize the<br>Cost/Benefi                 | e<br>argin curve<br>reshold curve<br>t analysis            |             | Ensembl              | e: Meta | Log       | 1        |
| Status<br>OK<br>Options V<br>AGE 14 OF 15 639 W(                  | Ke-evaluate<br>Visualize cla<br>Visualize tre<br>Visualize ma<br>Visualize the<br>Cost/Benefi<br>Visualize co | e<br>ergin curve<br>reshold curve<br>t analysis<br>t curve |             | Ensembl              | e: Meta | Log       | ~        |

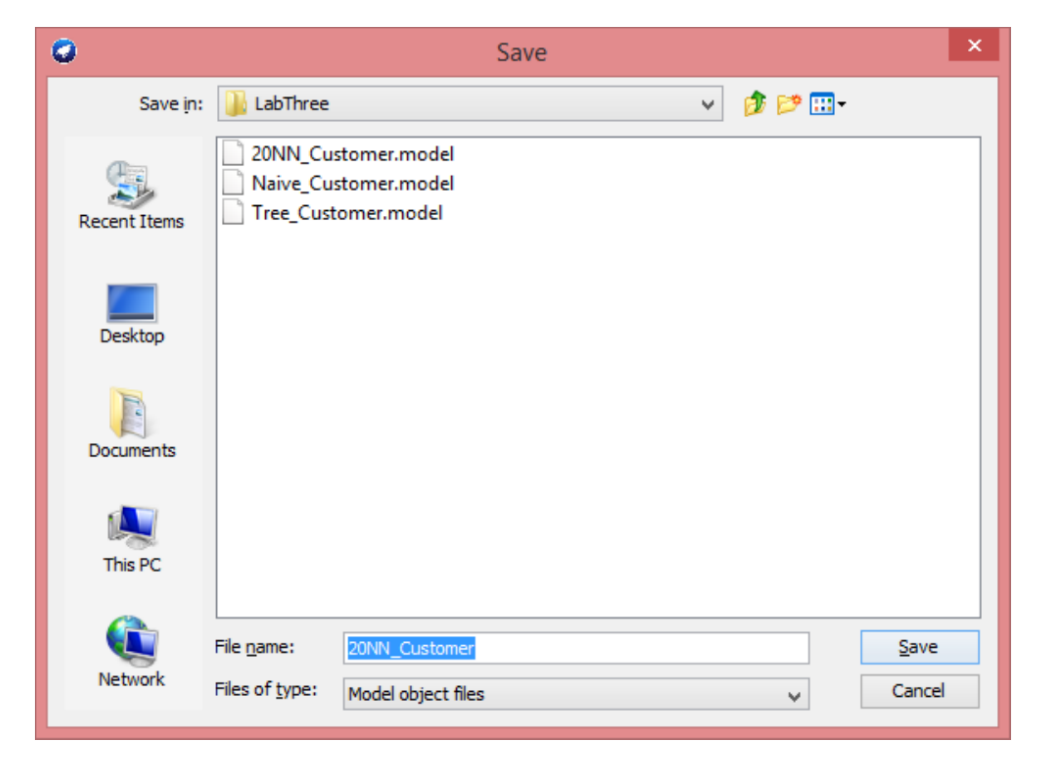

# Ensemble (Metaleaning) classifier.meta.Voting

1. Você pode combinar vários classificadores para executar um método conjunto. Para isso você deverá escolher: classifiers => meta => Vote.

| Preprocess Classify Cluster Associate Select | attributes Visualize                        |                                |                                 |
|----------------------------------------------|---------------------------------------------|--------------------------------|---------------------------------|
| Classifier                                   |                                             |                                |                                 |
| Choose Vote -S 1 -B "weka.classifiers.baye   | s.NaiveBayes " -B "weka.classifiers.lazy.IB | k -K 20 -W 0 -A \"weka.core.ne | ighboursearch.LinearNNSearch -A |
| Test options Class                           | sifier output                               |                                |                                 |
| ○ Use training set                           |                                             |                                | ^                               |
| Cuplied test est                             | Stratified cross-validation                 | ===                            |                                 |
|                                              | = Summary ===                               |                                |                                 |
| Cross-validation Folds 10                    | rrectly Classified Instances                | 619                            | 61 962 \$                       |
| OPercentage split % 66 Inc                   | correctly Classified Instances              | 380                            | 38.038 %                        |
| More options Kar                             | opa statistic                               | 0.2089                         |                                 |
| More options                                 | an absolute error                           | 0.442                          |                                 |
| Roc                                          | ot mean squared error                       | 0.4756                         |                                 |
| (Nom) response_01 V Rel                      | lative absolute error                       | 90.8199 %                      |                                 |
| Start Stop                                   | ot relative squared error                   | 96.4051 %                      |                                 |
| Tot                                          | tal Number of Instances                     | 999                            |                                 |
| Result list (right-click for options)        |                                             |                                |                                 |
| 12:27:06 - bayes.NaiveBayes ===              | = Detailed Accuracy By Class =              | ==                             |                                 |
| 12:27:48 - Dayes.NaiveBayes                  | TD Date FD Date                             | Precision Pecall               | E-Massure DOC Are:              |
| 12:40:47 - Jazy.IBk                          | 0.704 0.498                                 | 0.663 0.704                    | 0.683 0.657                     |
| 12:41:02 - lazy.IBk                          | 0.502 0.296                                 | 0.55 0.502                     | 0.525 0.657                     |
| 12:41:19 - lazy.IBk Wei                      | ighted Avg. 0.62 0.413                      | 0.616 0.62                     | 0.617 0.657                     |
| 12:46:25 - trees.J48                         |                                             |                                |                                 |
| 13:38:26 - meta.Vote                         | = Confusion Matrix ===                      |                                |                                 |
|                                              |                                             |                                |                                 |
|                                              | a b < classified as                         |                                |                                 |
| 40                                           | $09 \ 172   a = 0$                          |                                |                                 |
| 20                                           | 38 210   D = 1                              |                                |                                 |
|                                              |                                             |                                |                                 |
|                                              |                                             |                                | Y                               |
|                                              |                                             |                                |                                 |
| Status<br>OK                                 |                                             |                                | Log 💉 🛛                         |

| 0                                     | weka.gui.GenericObjectEditor  | × |  |  |
|---------------------------------------|-------------------------------|---|--|--|
| weka.classifiers.me<br>About          | eta.Vote                      |   |  |  |
| Class for combining classifiers. More |                               |   |  |  |
|                                       | Capabilities                  |   |  |  |
| classifiers                           | 3 weka.classifiers.Classifier |   |  |  |
| debug                                 | False                         | • |  |  |
| seed                                  | 1                             |   |  |  |
| Open                                  | Save OK Cancel                |   |  |  |